## **Downloading School Zone and District Boundary Maps**

|                                            | CAMPUS ATTENDANCE ZONE MAPS - 2024-2025                  |            | Edit Page        |
|--------------------------------------------|----------------------------------------------------------|------------|------------------|
| DEMOGRAPHICS                               | Grade Level                                              | DIS        | TRICT MAPS       |
| Home                                       | All  Campus filter                                       |            |                  |
| Campus Demographic Report (CDR)            | Starts With Campus                                       |            |                  |
| HISD School Locator                        | Submit                                                   | Nog KD     |                  |
| HISD School Locator Guide                  | DISTRICT ZONING MAPS - 2024-2025                         | P. G.      |                  |
| Order a Map                                | District Divisions and Schools, 42" X 42"                | <b>★</b> A |                  |
| Zoning and District Maps                   | District Divisions and High School Boundaries, 42" X 42" | <b>₩</b> A |                  |
| Zoning and District Maps Download<br>Guide | Elementary School Boundaries, 42" x 42"                  | <b>₩</b> A | Airest 0 Data 10 |
|                                            | A Middle School Boundaries, 42" x 42"                    | ₹A         |                  |
|                                            | High School Boundaries, 42" x 42"                        | <b>₩</b> A |                  |
|                                            |                                                          |            |                  |
|                                            | DISTRICT DOUNDART MAPS - 2024-2025                       |            |                  |

The screenshots below provide steps for downloading school zone and district maps.

• Navigate to the <u>HISD Demographics Webpage</u> and click on "Zoning and District Maps" on the left pane (Step 1)

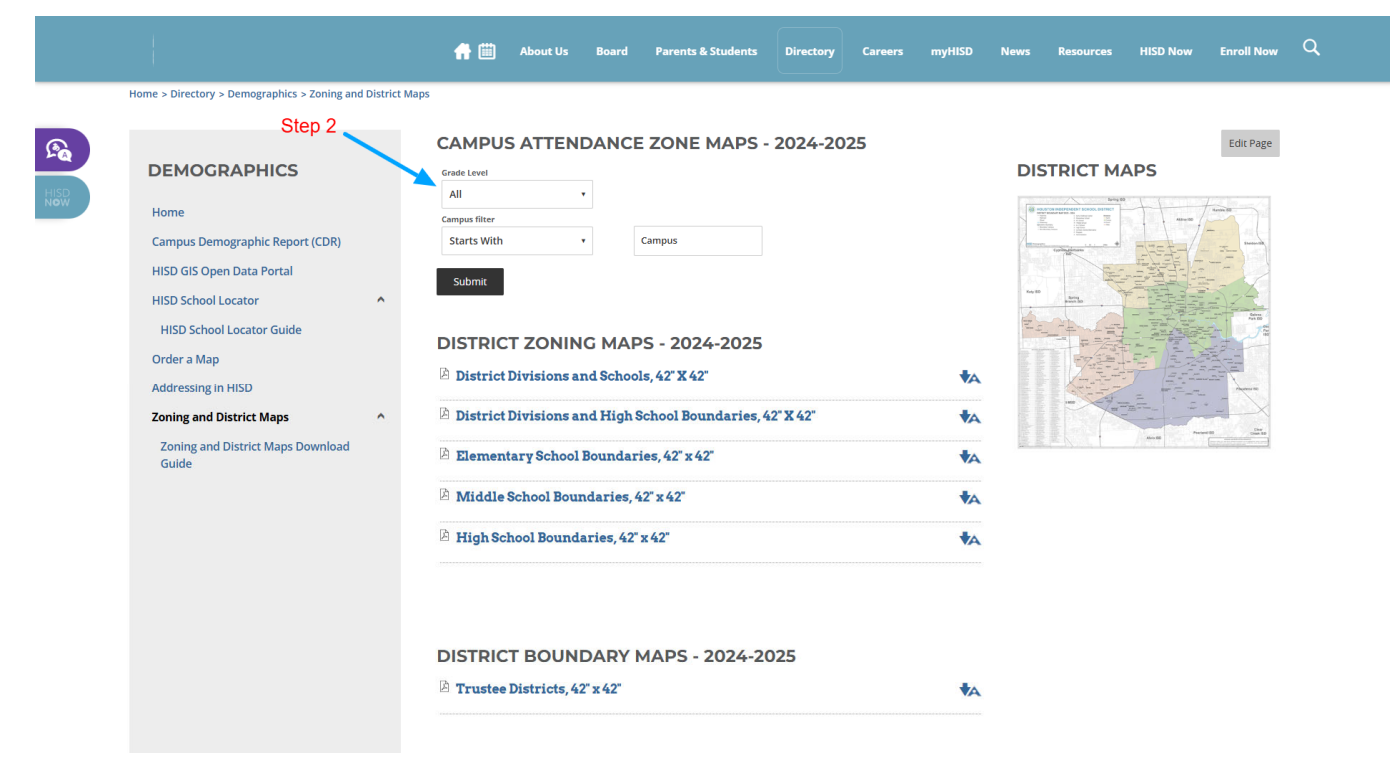

• Use the drop-down menu to select applicable grade level **OR** determine whether "Starts With" or "Contains" assists best with your search (Step 2)

|                                                                                                    | CAMPUS ATTENDANCE ZONE MAPS - 2024-2                                                                                                    | 2025 Edit Page       |
|----------------------------------------------------------------------------------------------------|----------------------------------------------------------------------------------------------------|----------------------|
| DEMOGRAPHICS<br>Home<br>Campus Demographic Report (CDR)<br>HISD GIS Open Data Portal<br>HISD School Locator<br>HISD School Locator Guide<br>Order a Map<br>Addressing in HISD<br>Zoning and District Maps | Grade Level All Compus Starts With Compus Submit DISTRICT ZONING MAPS - 2024-2025 District Divisions and Schools, 42" X 42" District Divisions and High School Boundaries, 42" X 42"                                                                                                    | Step 3 DISTRICT MAPS |
| Zoning and District Maps Download<br>Guide                                                                                                    | Elementary School Boundaries, 42" x 42"  Middle School Boundaries, 42" x 42"  Kiddle School Boundaries, 42" x 42"  Kiddl |                      |
|                                                                                                    | DISTRICT BOUNDARY MAPS - 2024-2025                                                                                                    | A¥<br>A              |

• Type the name of the school in the blank box (Step 3)

| Home > Directory ><br>DEMOGR<br>Home<br>Campus Demo<br>HISD GIS Open<br>HISD School Lo<br>HISD School Lo<br>Order a Map<br>Addressing in I<br>Zoning and Di<br>Guide | emographics > Zoni<br>APHICS<br>graphic Report (CD<br>Data Portal<br>cator<br>.ocator Guide<br>HSD<br>trict Maps<br>istrict Maps Downl | R) | Alaps<br>CAMPU:<br>Grade Level<br>All<br>Campus filter<br>Starts With<br>Submit<br>DISTRIC<br>District<br>District<br>District<br>District<br>Elemen<br>Middle<br>High Sc | S ATTEND.<br>•<br>•<br>•<br>•<br>•<br>•<br>•<br>•<br>•<br>•<br>•<br>•<br>• | G MAP<br>G MAP<br>d School<br>d High S.<br>oundari<br>laries, 42° 2 | ZONE MAPS<br>Campus<br>S - 2024-2025<br>s, 42" X 42"<br>chool Boundaries,<br>es, 42" x 42"<br>2" x 42" | - 2024-20 | 25 | *A<br>*A<br>*A<br>*A |  | APS | Edit Page |  |
|----------------------------------------------------------------------------------------------------|----------------------------------------------------------------------------------------------------|----|----------------------------------------------------------------------------------------------------|----------------------------------------------------------------------------|---------------------------------------------------------------------|----------------------------------------------------------------------------------------------------|-----------|----|----------------------|--|-----|-----------|--|
|                                                                                                    |                                                                                                    |    |                                                                                                    | T BOUND                                                                    | ARY N<br>x 42"                                                      | 1APS - 2024-2                                                                                          | 2025      |    | <b>∛</b> A           |  |     |           |  |

• Click Submit (Step 4) after which a PDF is available for download (Step 5)

| Home > Directory > Demographics > Zoning and                                                                                                    | District N | Maps                                                                                                    |                                                                                                  |                                                        |                                                                                                    |             |     |            |  |     |           |
|----------------------------------------------------------------------------------------------------|------------|----------------------------------------------------------------------------------------------------|--------------------------------------------------------------------------------------------------|--------------------------------------------------------|----------------------------------------------------------------------------------------------------|-------------|-----|------------|--|-----|-----------|
| DEMOGRAPHICS<br>Home<br>Campus Demographic Report (CDR)<br>HISD GIS Open Data Portal<br>HISD School Locator<br>HISD School Locator Guide<br>Order a Map<br>Addressing in HISD<br>Zoning and District Maps Download<br>Guide | ^          | CAMPL<br>Campus<br>Alcott<br>DISTRIC<br>Distric<br>Distric<br>Campus<br>Distric<br>Distric<br>Middla<br>High S | Arade Level<br>Elementary<br>CT ZONIN<br>t Divisions a<br>t Divisions a<br>htary School<br>bound | G MAF<br>nd Schoo<br>nd High<br>Boundar<br>ndaries, 42 | E ZONE MAI<br>Map<br>Download %A<br>PS - 2024-2C<br>ols, 42° X 42°<br>School Boundar<br>ries, 42° x 42°<br>*x 42° | PS - 2024-2 | Ste | p 5        |  | APS | Edit Page |
|                                                                                                    |            | DISTRIC                                                                                                    | CT BOUN<br>e Districts, 4                                                                        | DARY<br>2" x 42"                                       | MAPS - 202                                                                                                    | 4-2025      |     | <b>∜</b> A |  |     |           |

• PDF is available for download (Step 5)